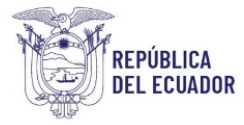

# Proyecto Sistema Integrado de Transición Ecológica de Ambiente y Agua – SITEAA

Manual de Usuario

# Sistema de Regularización y Control Ambiental Registro Ambiental

2024

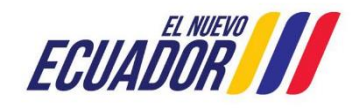

Dirección: Calle Madrid 1159 y Andalucía Código postal: 170525 / Quito-Ecuador Teléfono: +593-2 398 7600 www.ambiente.gob.ec

| Manual de Usuario  | Código:<br>SITEAA-MTP-802-MDA-20241112-019-v1.0 |
|--------------------|-------------------------------------------------|
| REGISTRO AMBIENTAL | Fecha de revisión:<br>12 noviembre 2024         |

#### Contenido

| 1.     | Introducción                                                                                | 4  |   |
|--------|---------------------------------------------------------------------------------------------|----|---|
| 2.     | Ingreso al sistema                                                                          | 4  |   |
| 3.     | Menú de registro Preliminar                                                                 | 5  |   |
| 4.     | Ingreso de Información del Proyecto                                                         | 7  |   |
| 4.1.   | Ingresar información del proyecto                                                           | 8  |   |
| 4.2.   | Tipo de zona                                                                                | 8  |   |
| 4.3.   | Ingreso de coordenadas del área total                                                       | 8  |   |
| 4.4.   | Ingreso de coordenadas del área de implantación                                             | 9  |   |
| 4.5.   | Especifique la dirección o lugar de la referencia del proyecto, obra o actividad (opcional) | 9  |   |
| 4.6.   | Seleccione el catálogo CIIU                                                                 | 10 |   |
| 4.7.   | Completar Datos del Proyecto                                                                | 10 |   |
| 4.8.   | Magnitud del proyecto                                                                       | 12 |   |
| 4.9.   | Finalizar registro del proyecto                                                             | 12 |   |
| 5.     | Completar formulario del registro ambiental                                                 | 14 |   |
| 5.1.   | Marco legal referencial                                                                     | 14 |   |
| 5.2.   | Descripción del Proyecto                                                                    | 14 |   |
| 5.3.   | Planes de Manejo Ambiental                                                                  | 15 |   |
| 5.4.   | Finalizar el Registro Ambiental                                                             | 16 |   |
| 6.     | Proyectos Sector Minería e Hidrocarburos                                                    | 17 |   |
| 7.     | Pago de tasas                                                                               | 18 |   |
| 8.     | Firma Resolución Ambiental                                                                  | 18 |   |
| 9.     | Visualización de la Ficha y el Registro Ambiental                                           | 19 |   |
| Figura | 1: Interfaz de acceso al sistema                                                            |    | 4 |
| Figura | 2: Interfaz de acceso al sistema                                                            |    | 4 |
| Figura | 3: Interfaz ingreso Sistema de Regularización y Control Ambiental                           |    | 5 |
| Figura | 4: Menú Registro Preliminar                                                                 |    | 5 |
| Figura | 5: Selección del tipo de proyecto a registrar                                               |    | 6 |

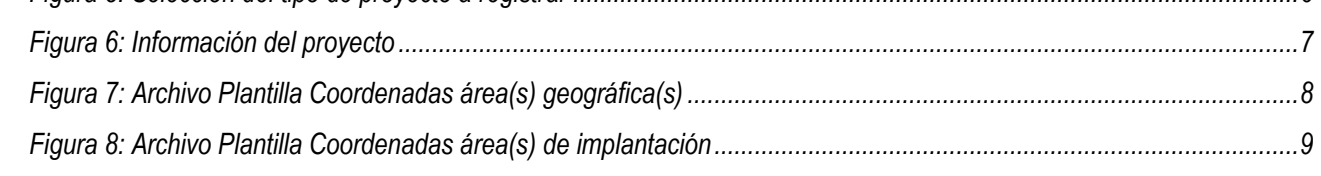

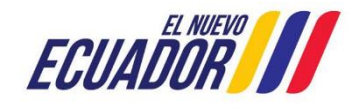

#### **MESA DE AYUDA**

| Manual de Usuario  | Código:<br>SITEAA-MTP-802-MDA-20241112-019-v1.0 |
|--------------------|-------------------------------------------------|
| REGISTRO AMBIENTAL | Fecha de revisión:<br>12 noviembre 2024         |

| Figura 9: Selección catálogo CIIU                        | 10 |
|----------------------------------------------------------|----|
| Figura 10: Completar datos del proyecto                  | 10 |
| Figura 11: Magnitud del proyecto                         | 12 |
| Figura 12: Información del proyecto                      | 12 |
| Figura 13: Opciones de registro de proyecto              | 13 |
| Figura 14: Descarga de documento del registro preliminar | 13 |
| Figura 15: Configuración firma electrónica               | 14 |
| Figura 16: Marco Legal Referencial                       | 14 |
| Figura 17: Marco Legal Referencial                       | 15 |
| Figura 18: Plan de Manejo Ambiental                      | 15 |
| Figura 19: Información Plan de Manejo Ambiental          | 16 |
| Figura 20: Visualizar Registro                           | 16 |
| Figura 21: Visualizar borrador del Registro Ambiental    | 17 |
| Figura 22: Pago de tasas Registro Ambiental              | 18 |
| Figura 23: Resolución del Registro Ambiental             | 19 |
| Figura 24: Descarga de documentos del proyecto           | 19 |

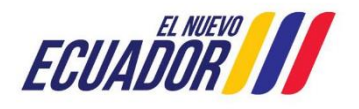

#### 1. Introducción

El presente documento tiene como objeto proporcionar la información necesaria para la obtención del Registro Ambiental; con la finalidad de apoyar la gestión de trámites y procesos encaminados al control, mantenimiento y preservación del medio ambiente a nivel nacional y al servicio de toda la ciudadanía.

#### 2. Ingreso al sistema

Para el ingreso al sistema dirigirse al portal web: <u>http://suia.ambiente.gob.ec;</u> ingresar al menú "Gestión Ambiente", submenú "Regularización Ambiental", opción "Regularización y Control Ambiental" (Ver figura: 1 y 2).

| O A https://sui  | a.ambiente.gob.ec                                                                                                    | 60%                                        | ☆ |
|------------------|----------------------------------------------------------------------------------------------------|--------------------------------------------|---|
|                  | SERVICIOS QUE OFRECE LA INSTITUCION                                                                                                    |                                            |   |
| ς                | Construction  Construction  C |                                            |   |
| -                | Constructorial Pagos NUT     Manual Pagos NUT                                                                                                    |                                            |   |
| CETTING ANDIENTE |                                                                                                    | RATI<br>O DI ATTACION DI<br>INSTITUCIONALI |   |

Figura 1: Interfaz de acceso al sistema

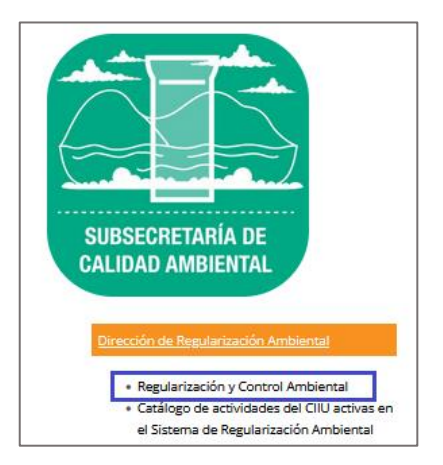

Figura 2: Interfaz de acceso al sistema

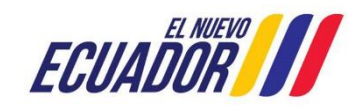

Para ingresar al sistema es requerido contar con credenciales de acceso (Ver figura 3):

|              | REGULARIZACIÓN Y CONTROL AMBIEN                           | TAL      |
|--------------|-----------------------------------------------------------|----------|
|              |                                                           |          |
| Usuario *    | 1234567898                                                | Ingroear |
| Contraseña * |                                                           | ngresar  |
|              | ¿Olvidó su contraseña?                                    |          |
|              | Video tutorial creación de usuario                        |          |
|              | <ul> <li>Configuración de la firma electrónica</li> </ul> | a        |
|              | <ul> <li>Contáctanos</li> </ul>                           |          |
|              | Si aún no es usuario de SUIA, regístrese ah               | ora      |
|              | Registrese en el sistema                                  |          |

Figura 3: Interfaz ingreso Sistema de Regularización y Control Ambiental

# 3. Menú de registro Preliminar

Ingresar al Menú "Proyectos", se encuentra el submenú "Ingreso de información preliminar" (Ver figura 4).

| BANDEJA DE TAREAS       | PROYECTOS                           | 🖉 🗴 PROCESOS 👻 🙍 Reporte | RETCE -   |          |               |
|-------------------------|-------------------------------------|--------------------------|-----------|----------|---------------|
| Biographics): ILIAN P   | o Listado de Pro                    | yectos                   |           |          | Carrar casión |
| C Deriverioo(a). John P | <ul> <li>Ingreso de info</li> </ul> | ormación preliminar      |           |          | Genal sesion  |
| Bandeja de tareas       |                                     |                          |           |          |               |
| Trámö                   |                                     | Flujo                    | Actividad | Registro | Φ             |

Figura 4: Menú Registro Preliminar

Al ingresar a la opción "Ingreso de información preliminar", el sistema despliega la siguiente pantalla (Ver Figura 5).

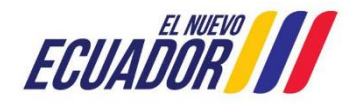

| Manual de Usuario  | Código:<br>SITEAA-MTP-802-MDA-20241112-019-v1.0 |
|--------------------|-------------------------------------------------|
| REGISTRO AMBIENTAL | Fecha de revisión:<br>12 noviembre 2024         |

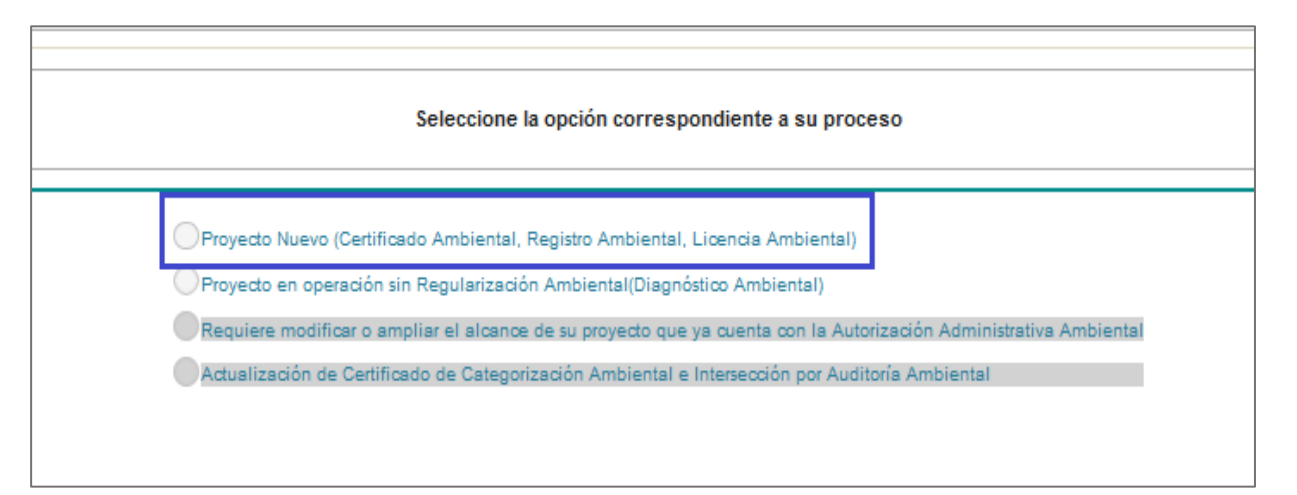

Figura 5: Selección del tipo de proyecto a registrar

Detalle:

- Proyecto Nuevo (Certificado Ambiental, Registro Ambiental, Licencia Ambiental). Cuando el proyecto es nuevo y recién el operador va a sacar el permiso ambiente debe seleccionar esta opción.
- **Proyecto en operación sin Regularización Ambiental (Diagnóstico Ambiental).** Cuando el proyecto ya está en operación, pero recién el operador va a sacar el permiso ambiente debe seleccionar esta opción.

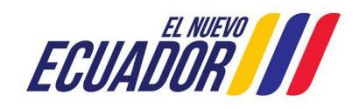

| Manual de Usuario  | Codigo:<br>SITEAA-MTP-802-MDA-20241112-019-v1.0 |
|--------------------|-------------------------------------------------|
| REGISTRO AMBIENTAL | Fecha de revisión:<br>12 noviembre 2024         |

# 4. Ingreso de Información del Proyecto

Ingreso de información del proyecto por parte del operador como se visualiza en la (Ver Figura 6).

| Completer Dates del Proyecto     Finisce      Completer Dates del Proyecto     Finisce      Completer Dates del Proyecto     Finisce      Completer Dates del Proyecto     Finisce      Completer Dates del Proyecto     Finisce      Completer Dates del Proyecto     Finisce      Finisce      Completer Dates del Proyecto     Finisce      Completer Dates del Proyecto     Finisce      Finisce      Completer Dates del Proyecto     Finisce      Finisce      Completer Dates del Proyecto     Finisce      Finisce      Completer Dates del Proyecto     Finisce      Completer Dates del Proyecto     Finisce      Completer Dates del Proyecto     Finisce      Completer Dates del Proyecto     Finisce      Completer Dates del Proyecto     Finisce      Completer Dates del Proyecto     Finisce      Completer Dates del Proyecto     Finisce      Completer Dates del Proyecto     Finisce      Completer Dates del Proyecto     Finisce      Completer Dates del Proyecto     Completer Dates del Proyecto     Finisce      Completer Dates del Proyecto     Finisce      Completer Dates del Proyecto     Finisce      Completer Dates del Proyecto     Finisce      Completer Dates del Proyecto     Finisce      Completer Dates del Proyecto     Finisce      Completer Dates del Proyecto     Finisce      Completer Dates del Proyecto     Finisce      Completer Dates del Proyecto     Finisce      Completer Dates del Proyecto     Finisce      Completer Date del Proyecto     Finisce      Completer Date del Proyecto     Finisce      Completer Date del Proyecto     Finisce      Completer Date del Proyecto     Finisce      Finisce      Completer Date del Proyecto     Finisce      Finisce      |                                                                                                    |                                                                                                    | $\frown$                                |                                                                                                    | $\sim$                                                                                                    |                        |
|----------------------------------------------------------------------------------------------------|----------------------------------------------------------------------------------------------------|----------------------------------------------------------------------------------------------------|-----------------------------------------|----------------------------------------------------------------------------------------------------|----------------------------------------------------------------------------------------------------|------------------------|
| Concention Concention Control Control   price la información del proyecto. diva o actividad "   (minor del proyecto. dara o actividad subconctores y motocoletas en establecimientos especializados_prueba   (minor del proyecto. diva o actividad subconctores y motocoletas en establecimientos especializados_prueba   (minor del proyecto. diva establecimientos especializados_prueba   (minor del proyecto. diva establecimientos especializados_prueba   (minor del proyecto.   (minor del proyecto. diva establecimientos especializados_prueba   (minor del proyecto.   (minor del proyecto. diva establecimientos especializados_prueba   (minor del proyecto.   (minor del proyecto. diva establecimientos especializados_prueba   (minor del proyecto.   (minor del proyecto. diva establecimientos especializados prueba   (minor del proyecto.   (minor del proyecto. diva control del proyecto.   (minor del proyecto.   (minor del proyecto. diva control del proyecto.   (minor del proyecto.   (minor del proyecto. diva control del proyecto.   (minor del proyecto.   (minor del proyecto. diva control del proyecto.   (minor del proyecto.   (minor del proyecto. diva control del proyecto.   (minor del proyecto.   (minor del proyecto. diva control del proyecto.   (minor del proyecto.   (minor del proyecto. diva control del proyecto.   (minor del proyecto.   (minor del proyecto. diva control                                                                                                    |                                                                                                    |                                                                                                    | 2                                       | sto                                                                                                    |                                                                                                    |                        |
|                                                                                                    | prese la información del proyecto                                                                                                    |                                                                                                    | impletar Datos del Ploye                |                                                                                                    | T Indiizai                                                                                                    |                        |
|                                                                                                    |                                                                                                    |                                                                                                    |                                         |                                                                                                    |                                                                                                    |                        |
| Vertice a por menor de combustibles para vehiculos automotores y motocicietas en establecimientos especializados_pruebas         o de xora 1         Outran _RuralMantima_Funct         Outran _RuralMantima_Funct         Protectas coordenadads del área geográfica en DATUM WGS 84 zona 17 sur 4         Protectas coordenadads del área geográfica en DATUM WGS 84 zona 17 sur 4         Protectas coordenadads del área geográfica en DATUM WGS 84 zona 17 sur 4         Protectas coordenadads del área geográfica en DATUM WGS 84 zona 17 sur 4         Protectas coordenadads de todos los vértices del proyecto, las coordenadas deben corresponder a la lectura tomada con una precisión de al menos 4         Protectas coordenadads         Protectas coordenadads         Protectas coordenadads de todos los vértices del proyecto, las coordenadas deben corresponder a la lectura tomada con una precisión de al menos 4         Protectas coordenadads         Protectas coordenadads de todos los vértices del proyecto, las coordenadas deben corresponder a la lectura tomada con una precisión de al menos 4         Protectas coordenadas de todos los vértices del proyecto, las coordenadas deben corresponder a la lectura tomada con una precisión de al menos 4         Protectas coordenadas       Encep de coordenadas deben corresponder a la lectura tomada con una precisión de al menos 4         Protectas coordenadas       Encep de coordenadas deben corresponder a la lectura tomada con una precisión de al menos 4         Protectas coordenadas       Encep d                                                                                                    | Nombre del proyecto, obra o actividad *                                                                                                    |                                                                                                    | ? Resumen del                           | proyecto, obra o actividad '                                                                            |                                                                                                    |                        |
| o do zona *         Curbana       Rural       Maritima       Fluvial         Prece Las coordenadas del área geográfica en DATUM WGS 84 zona 17 sur *       ?       1       Descargar plantila       Image: Secondenadas del área geográfica en DATUM WGS 84 zona 17 sur *       ?       1       Descargar plantila       Image: Secondenadas del acourdenadas de todos los vértices del proyecto, las coordenadas deben corresponder a la lectura tomada con una precisión de al menos 4         reportionar la información de las coordenadas       Stape       X       V       V         1       1       077549       09022049       00002031         1       3       085769       0907189       000022041         1       4       073881       090222041       000022041         1       5       077549       00222041       00000201         1       6       077549       00022051       00000000         reportioner la información de las coordenadas de todos los vértices del proyecto, las coordenadas de de coura tomada con una precisión de al menos 4       activata         reportioner la información de las coordenadas de todos los vértices del proyecto, las coordenadas de los coura precisión de al menos 4       activata         reportioner la información de las coordenadas       1       000000000000000000000000000000000000                                                                                                    | Venta al por menor de combustibles para<br>establecimientos especializados_prueba                                                                                                   | vehículos automotores y motocicle                                                                                                    | tas en Venta al por<br>// establecimier | menor de combustibles par<br>ntos especializados_prueba                                                 | a vehículos automotores y motoci                                                                                                 | icletas en             |
| Curran         Number         Fund           resc         Las coordenadas del área geográfica en DATUM WGS 84 zona 17 sur * <ul> <li>A giunta</li> <li>Toporationar la información de las coordenadas de totos los vértices del proyecto, las coordenadas deben corresponder a la lectura tomada con una precisión de al menos 4</li> </ul> rescionar el información de las coordenadas de totos los vértices del proyecto, las coordenadas deben corresponder a la lectura tomada con una precisión de al menos 4           rescionar el información de las coordenadas                                                                                                    | o de zona *                                                                                                    |                                                                                                    |                                         |                                                                                                    |                                                                                                    |                        |
| Prese Las coordenadas del área geográfica en DATUM WGS 84 zona 17 sur 4         ?         L Descargar piantilli         Descargar piantilli         Descargar piantilli <thdescargar piantilli<="" th="">         Descargar piantilli</thdescargar>                                                                                                    |                                                                                                    |                                                                                                    |                                         |                                                                                                    |                                                                                                    |                        |
| roporcionar la información de las coordenadas de todos los vértices del proyecto, las coordenadas deben corresponder a la lectura tomada con una precisión de al menos 4 adiles.<br>eleccionar el formato de las coordenadas           Ávea Geográfica         Stape         X         V           1         077549         0902040           1         2         0688020         0902033           1         3         085709         0902010           1         4         073881         0902021           1         5         077649         0902021           1         5         077649         0902021           1         5         077649         0902021           reporcionar la información de las coordenadas de todos los vértices del proyecto, las coordenadas deben corresponder a la lectura tomada con una precisión de al menos 4 adiles.           reporcionar la formato de las coordenadas         Carlo de coordenadas         Y           reporcionar la formato de las coordenadas         Encipo de coordenadas         Y           1         1         074310         0004805           1         3         068877         0903082           1         3         068877         0903082           1         6         074310         0904805           1         6         074310         <                                                                                                    | rese las coordenadas del área geográf                                                                                                    | lica en DATUM WGS 84 zona 17 s                                                                                                    | ur*                                     |                                                                                                    | ? 🕹 Descargar plantilla                                                                                                    | 🗅 Adjunta              |
| Área Geográfica         Shape         X         Y           1         1         677549         9622049         1           1         2         668628         9620373         1           1         3         686709         9622049         1           1         3         686709         962049         1           1         3         686709         9622049         1           1         3         686709         9622049         1           1         5         677549         9622049         1           Proportionar la información de las coordenadas de todos los vérices del proyecto, las coordenadas deben corresponder a la lectura tomada con una precisión de al menos 4         4           Area Geográfica         Shape         X         Y           A fanta         1         0904855         1           1         1         67310         960538         1           1         3         688718         680239         1         1           1         3         688718         680239         1         1         1         1         1         1         1         1         1         1         1         1         1                                                                                                    | Proporcionar la información de las coorder<br>atélites.                                                                                                    | nadas de todos los vértices del proy                                                                                                    | ecto, las coordenadas deber             | corresponder a la lectura to                                                                            | omada con una precisión de al me                                                                                                 | enos 4                 |
| Årea Geográfica         Shape         X         Y           1         1         677549         9622049         666826         9622373         666799         9620373         666799         96897169         9692261         666826         9622313         667799         9692261         666826         9622313         667789         9692261         666826         9622261         666826         9622261         666826         9622261         666826         667789         9692261         666826         667789         96922049         666826         6677849         96922049         666826         6677849         96922049         666826         6677849         96922049         666826         6677849         96922049         668877         6686876         66783172         9695338         6686877         9693382         6688877         9693382         6688877         9693382         6688877         9693382         6688877         9693382         6688877         9693382         673764         96923209         6673746         96923209         6673746         96923209         6673764         96923209         6673764         96923209         6673764         96923209         6673764         96923209         6673764         96923209         6673764         96923209         67                                                                                                    | eleccionar el formato de las coordena                                                                                                    | das                                                                                                    |                                         |                                                                                                    |                                                                                                    |                        |
| 1         1         677540         9822049           1         2         698828         9620373           1         3         885799         9897199           1         4         673881         9602281           1         5         877549         9822049           1         4         673881         9602281           1         5         877549         9622049           rese las coordenadas del área implantación en DATUM WGS 84 zona 17 sur *         ?          Descargar plantilla          Adjunta           rese las coordenadas de todos los vérices del proyecto, las coordenadas deben corresponder a la lectura tomada con una precisión de al menos 4           rese las coordenadas           Curpo de coordenadas 1 (Poligono)           Área Geográfica         Shape         X         Y           1         1         044310         0904855           1         2         683172         0905338           1         3         0688277         0903082           1         5         073794         0902309           1         6         073491         09024855           1         6         073794         0902                                                                                                    | Área Geográfica                                                                                                    | Shape                                                                                                    | X                                       |                                                                                                    | Y                                                                                                    |                        |
| 1         2         666826         9620373           1         3         685799         9897189           1         4         673881         9602281           1         5         677549         9622049           rese las coordenadas del área implantación en DATUM WGS 84 zona 17 sur *         ?         * Descargar plantilla         ?           rese las coordenadas del área implantación en DATUM WGS 84 zona 17 sur *         ?         * Descargar plantilla         ?           rese las coordenadas de las coordenadas de todos los vértices del proyecto, las coordenadas deben corresponder a la lectura tomada con una precisión de al menos 4 atélités.           reportionar la informatión de las coordenadas         Crupo de coordenadas de todos los vértices del proyecto, las coordenadas de ben corresponder a la lectura tomada con una precisión de al menos 4 atélités.           releccionar el formato de las coordenadas         Enupo de coordenadas 1 (Polígano)           Área Geográfica         Shape         X         Y           1         1         074310         9004855           1         2         688177         9003082           1         3         0688171         9002309           1         6         074310         9004855           1         6         074310         9004855                                                                                                    | 1                                                                                                    | 1                                                                                                    | 677549                                  |                                                                                                    | 9922049                                                                                                    |                        |
| 1         3         685799         9897169           1         4         673881         9602261           1         5         677549         9622049           rese las coordenadas del área implantación en DATUM WGS 84 zona 17 sur 4         ?         *         Descargar plantilla         ©         Adjunta           roporcionar la información de las coordenadas de todos los vértices del proyecto, las coordenadas deben corresponder a la lectura tomada con una precisión de al menos 4 stálites.         electorar al formato de las coordenadas         0         Adjunta           roporcionar la información de las coordenadas         Shape         X         Y         Algunta           rese Geográfica         Shape         X         Y         9004855         1         0         Adjunta           1         1         674310         9004855         1         9004855         1         9004855         1         1         1         9003082         1         1         1         9003082         1         1         1         1         1         9003082         1         1         1         1         1         1         1         1         1         1         1         1         1         1         1         1         1         1                                                                                                    | 1                                                                                                    | 2                                                                                                    | 698626                                  |                                                                                                    | 9920373                                                                                                    |                        |
| 1       4       673881       9002281         1       5       677549       9622049         rese tas coordenadas del área implantación en DATUM WOS 84 zona 17 sur *       ?       * Descargar plantilla       © Adjunta         rese tas coordenadas del área implantación en DATUM WOS 84 zona 17 sur *       ?       * Descargar plantilla       © Adjunta         response ta información de las coordenadas de todos los vértices del proyecto, las coordenadas deben corresponder a la lectura tomada con una precisión de al menos 4         eleccionar el formato de las coordenadas         Crupo de coordenadas (Polígono)         Área Geográfica       Shape       X       Y         1       1       674310       9904855       1         1       2       683172       990538       1         1       3       688977       9902090       1       9904855         1       4       685718       0907346       1       9904855         1       6       674310       9904855       1       9904855       1       1       1       1       1       1       1       1       1       1       1       1       1       1       1       1       1       1 <td< td=""><td>1</td><td>3</td><td>685799</td><td></td><td>9897169</td><td></td></td<>                                                                                                    | 1                                                                                                    | 3                                                                                                    | 685799                                  |                                                                                                    | 9897169                                                                                                    |                        |
| 1       5       677549       9822049         rese is a coordenadas del área implantación en DATUM WGS 84 zona 17 sur *       2       Descargar plantilla       Adjunta         roporcionar la información de las coordenadas de todos los vértices del proyecto, las coordenadas deben corresponder a la lectura tomada con una precisión de al menos 4         rese face coordenadas       Chupo de coordenadas 1 (Poligono)       Y       Adjunta         Área Geográfica       Shape       X       Y       Y         1       1       074310       9004855       1       9004855       1       9005338       1       9005338       1       9005338       1       9005338       1       9005338       1       9007346       1       1       9007346       1       1       9002309       1       9004855       1       9004855       1       9004855       1       9002309       1       1       1       1       1       1       1       1       1       1       1       1       1       1       1       1       1       1       1       1       1       1       1       1       1       1       1       1       1       1       1       1       1       1       1       1       1       1<                                                                                                    | 1                                                                                                    | 4                                                                                                    | 673681                                  |                                                                                                    | 9902261                                                                                                    |                        |
| rese las coordenadas del área implantación en DATUM WGS 84 zona 17 sur *                                                                                                    | 1                                                                                                    | 5                                                                                                    | 677549                                  |                                                                                                    | 9922049                                                                                                    |                        |
| August     Provincia     Cartón     Parroquía       Provincia     Cartón     VALENCIA                                                                                                    |                                                                                                    |                                                                                                    |                                         |                                                                                                    |                                                                                                    |                        |
| Area Geográfica         Shape         X         Y           1         1         674310         9904855           1         2         683172         9905336           1         3         688377         9905336           1         3         688778         9905322           1         4         685718         9902309           1         5         673794         9904855           1         6         674310         9904855           kuperficie Total: 7241.24090 ha         9904855         9904855           kuperficie Total: 7241.24090 ha         9904855         9904855           kuperficie Total: 7241.24090 ha         9904855         9904855           kuperficie Total: 7241.24090 ha         9904855         9904855           kuperficie Total: 7241.24090 ha         9904855         9904855           kuperficie Total: 7241.24090 ha         9904855         9904855           kuperficie Total: 7241.24090 ha         99059000000000000000000000000000000000                                                                                                    | eleccionar el formato de las coordenad                                                                                                    | das                                                                                                    |                                         |                                                                                                    |                                                                                                    |                        |
| 1         0         0         0         0         0         0         0         0         0         0         0         0         0         0         0         0         0         0         0         0         0         0         0         0         0         0         0         0         0         0         0         0         0         0         0         0         0         0         0         0         0         0         0         0         0         0         0         0         0         0         0         0         0         0         0         0         0         0         0         0         0         0         0         0         0         0         0         0         0         0         0         0         0         0         0         0         0         0         0         0         0         0         0         0         0         0         0         0         0         0         0         0         0         0         0         0         0         0         0         0         0         0         0         0         0         0                                                                                                    | eleccionar el formato de las coordenar                                                                                                    | das<br>Grup                                                                                                    | oo de coordenadas 1 (Polígor            | 10)                                                                                                    |                                                                                                    |                        |
| 1         3         688877         9903082           1         4         685718         9997346           1         5         673794         9902309           1         6         674310         9904855                                                                                                    | eleccionar el formato de las coordena<br>Área Geográfica                                                                                                    | das<br>Grup<br>Shape                                                                                                    | o de coordenadas 1 (Polígor             | no)<br>X<br>874310                                                                                      | Y<br>0004255                                                                                                    |                        |
| 1         4         685718         9897346           1         5         673794         9902309           1         6         674310         9804855           uperficie Total: 7241.24090 ha<br>uperficie Total: 7241.24090 ma           uperficie Total: 7241.24090 ma           uperficie Total: 7241.24090 ma           LOS RÍOS         VALENCIA           Provincia           VALENCIA           VALENCIA           VALENCIA           VALENCIA           VALENCIA           VALENCIA                                                                                                    | eteccionar el formato de las coordenai<br>Área Geográfica<br>1<br>1                                                                                                    | Grup<br>Shape<br>1<br>2                                                                                                    | oo de coordenadas 1 (Polígor            | <b>x</b><br>874310<br>883172                                                                            | ¥<br>9004855<br>9005338                                                                                                    |                        |
| 1     5     673794     9902309       1     6     674310     9904855   uperficie Total: 7241.24090 ha uperficie Total: 72412409.0000 m2 ccción del proyecto obra o actividad        Provincia     Cantón     Parroquía       LOS RÍOS     VALENCIA     VALENCIA     VALENCIA                                                                                                    | eteccionar el formato de las coordenai<br>Área Geográfica<br>1<br>1                                                                                                    | das<br>Gny<br>Shape<br>1<br>2<br>3                                                                                                    | oo de coordenadas 1 (Polígor            | <b>x</b><br>874310<br>883172<br>888877                                                                  | ¥<br>9004855<br>9005338<br>9003082                                                                                               |                        |
| 1     6     674310     9904855       uperficie Total: 7241.24090 ha<br>uperficie Total: 72412409.00000 m2       cación del proyecto obra o actividad       Provincia     Cantón     Parroquía       LOS RÍOS     VALENCIA     VALENCIA       secifique la dirección o lugar de referencia del proyecto, obra o actividad (opcional)                                                                                                    | eteccionar el formato de las coordenai<br>Área Geográfica<br>1<br>1<br>1<br>1<br>1                                                                                                  | das<br>Grup<br>Chup<br>1<br>2<br>3<br>4                                                                                                    | oo de coordenadas 1 (Poligor            | xo)<br>X<br>874310<br>883172<br>888877<br>8885718                                                       |                                                                                                    |                        |
| uperficie Total: 7241.24090 ha<br>uperficie Total: 72412409.00000 m2<br>cación del proyecto obra o actividad<br>Provincia Cantón Parroquia<br>LOS RÍOS VALENCIA VALENCIA<br>secifique la dirección o lugar de referencia del proyecto, obra o actividad (opcional)                                                                                                    | Area Geográfica<br>1<br>1<br>1<br>1<br>1<br>1<br>1<br>1<br>1<br>1                                                                                                    | das<br>Cing<br>Cing                                                                                        | oo de coordenadas 1 (Poligor            | no)<br>X<br>674310<br>683172<br>688577<br>6885718<br>673794                                             | ¥<br>9904855<br>9905338<br>9903082<br>9897346<br>9902309                                                                         |                        |
| icación del proyecto obra o actividad           Provincia         Cantón         Parroquía           LOS RÍOS         VALENCIA         VALENCIA                                                                                                    | Area Geográfica<br>1<br>1<br>1<br>1<br>1<br>1<br>1<br>1<br>1<br>1<br>1<br>1<br>1                                                                                                    | das<br>Chup<br>Chup                                                                                                    | oo de coordenadas 1 (Poligor            | x<br>674310<br>683172<br>688877<br>685718<br>673794<br>674310                                           | <ul> <li>♥004855</li> <li>♥005338</li> <li>♥003082</li> <li>♥897346</li> <li>♥902209</li> <li>♥004855</li> </ul>                 |                        |
| Provincia         Cantón         Parroquia           LOS RÍOS         VALENCIA         VALENCIA           vecifique la dirección o lugar de referencia del proyecto, obra o actividad (opcional)         Vecifique la dirección o lugar de referencia del proyecto, obra o actividad (opcional)                                                                                                    | Area Geográfica  Area Geográfica  1  1  1  1  1  1  uperficie Total: 724124090 ha uperficie Total: 72412409.00000 m2                                                                | das<br>Chup<br>Chup                                                                                                | o de coordenadas 1 (Poligor             | xo)<br>X<br>874310<br>883172<br>88877<br>88877<br>885718<br>873794<br>874310                            | <ul> <li>♥904855</li> <li>♥905338</li> <li>♥903082</li> <li>♥997348</li> <li>♥902309</li> <li>♥904855</li> </ul>                 |                        |
| LOS RÍOS VALENCIA VALENCIA VALENCIA                                                                                                    | Area Geográfica   Area Geográfica                                                                                                    | das<br>Chup<br>Chup<br>1<br>2<br>3<br>4<br>5<br>6                                                                                                    | oo de coordenadas 1 (Poligor            | 0)<br>X<br>674310<br>883172<br>888877<br>685718<br>673794<br>674310                                     | <ul> <li>♥004855</li> <li>♥00338</li> <li>♥003082</li> <li>♥003082</li> <li>♥007346</li> <li>♥002300</li> <li>♥004855</li> </ul> |                        |
| ecifique la dirección o lugar de referencia del proyecto, obra o actividad (opcional)                                                                                                    | Area Geográfica   Area Geográfica                                                                                                    | das                                                                                                    | cantón                                  | no)<br>X<br>674310<br>883172<br>888877<br>685718<br>673794<br>674310                                    | Y           9004855           900338           9003082           9003082           9002309           9004855                     |                        |
|                                                                                                    | Area Geográfica  Area Geográfica  Area Geográfica  1  1  1  1  Superficie Total: 7241.24090 ha Superficie Total: 72412409.0000 m2  icación del proyecto obra o actividad  Provincia | das                                                                                                    | cartión                                 | x<br>674310<br>683172<br>688877<br>685718<br>673794<br>674310                                           |                                                                                                    |                        |
|                                                                                                    | Area Geográfica   Area Geográfica    Area Geográfica                                                                                                    | das                                                                                                    | cantón                                  | no)  X  674310  683172  688377  685718  673794  674310  VALENCIA                                        |                                                                                                    |                        |
|                                                                                                    | Area Geográfica                                                                                                    | das  Chug  Chug Chug | cantón                                  | no)  X  674310  6853172  6858377  685718  673794  674310  VALENCIA                                      | Parroquía                                                                                                    |                        |
| eccione el código CIIU de su actividad ? + Descargar G                                                                                                    | Area Geográfica                                                                                                    | das                                                                                                    | csntón d (opcional)                     | no)  X  074310  083172  088877  085718  074310  VALENCIA  VALENCIA  VALENCIA                            | Parroquía                                                                                                    | Descarger GL           |
| eccione el código CIIU de su actividad                                                                                                    | Area Geográfica                                                                                                    | das                                                                                                    | cantón d (opcional)                     | ro)  X  674310  683172  688377  68577  685718  673794  674310  VALENCIA  VALENCIA  VALENCIA  VALENCIA   | P004855           9004855           900338           9003082           9002309           9004855                                 | Descargar Gu           |
| eccione el código CIIU de su actividad en actividad principal y complementaria, las cuales se desarrollarán en área de implantación del proyecto, obra o actividad.<br>Del listado del CIIU escoja la actividad principal<br>Del listado del CIIU escoja la actividad complementaria 1 + Catálogo 8                                                                                                    | Area Geográfica                                                                                                    | das                                                                                                    | Cantón d (opcional)                     | no)  X  674310  883172  888877  685718  673794  674310  VALENCIA  VALENCIA  Tollarán en área de implant | Parroquía Parroquía                                                                                                    | )escargar Gu<br>vidad. |
| eccione el código CIU de su actividad ede seleccionar del catálogo del CIIU la actividad principal y complementaria, las cuales se desarrollarán en área de implantación del proyecto, obra o actividad. Del listado del CIIU escoja la actividad complementaria 1 + Catálogo  ble listado del CIIU escoja la actividad complementaria 2 + Catálogo  ble listado del CIIU escoja la actividad complementaria 2 + Catálogo  ble listado del CIIU escoja la actividad complementaria 4 + Catálogo + Catálogo + Catálog + Catálog + Catálog + Catálog + Catálog + Catálog + Catálog + Catálog + Catálog + Catálog + Catálog + Catálog + Catálog + Catálog + Catálog + Catálog + Catálog + Catálog + Catálog + Catálog + Catálog + Catálog + Catál | Area Geográfica<br>1<br>1<br>1<br>1<br>1<br>1<br>1<br>1<br>1<br>1<br>1<br>1<br>1                                                                                                    | das                                                                                                    | Cantón d (opcional)                     | re)<br>X<br>674310<br>683172<br>688377<br>685718<br>673794<br>674310<br>VALENCIA<br>VALENCIA            | Parroquia                                                                                                    | Descargar Gu<br>Vidad. |

Figura 6: Información del proyecto

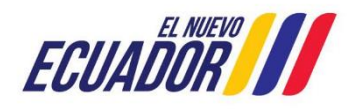

| Manual de Usuario  | Código:<br>SITEAA-MTP-802-MDA-20241112-019-v1.0 |  |  |
|--------------------|-------------------------------------------------|--|--|
| REGISTRO AMBIENTAL | Fecha de revisión:<br>12 noviembre 2024         |  |  |

#### 4.1. Ingresar información del proyecto

- Nombre del proyecto, obra o actividad. Debe ingresar el nombre del proyecto que va a registrar.
- Resumen del proyecto, obra o actividad. Debe ingresar un resumen claro del proyecto que va a registrar.

#### 4.2. Tipo de zona

De ingresar el tipo de zona que corresponde a su proyecto, obra o actividad; las cuales pueden ser: urbana, rural, marítima, fluvial.

#### 4.3. Ingreso de coordenadas del área total

Debe ingresar las coordenadas del área total del proyecto que va a crear, la plantilla "Coordenadas área(s) geográfica(s)":

Se solicita agregar la columna "área-geográfica", en dicha columna el operador registrará un número entero que identificará a que polígono corresponden las coordenadas registradas en las columnas "X" y "Y" (ver figura 7):

| )        | utoguardado 🧿   | ) 目 ?    | · (? - 🖪       | D = (      | Coordenada                                                                                                    | s área(s) geográfica(s).xls - Modo de compatibilidad + D Buscar                                                                                                    |  |  |
|----------|-----------------|----------|----------------|------------|----------------------------------------------------------------------------------------------------|----------------------------------------------------------------------------------------------------|--|--|
| A        | chivo Inicio    | Insertar | Disposición d  | e página F | órmulas                                                                                                    | Datos Revisar Vista Ayuda                                                                                                    |  |  |
| H2       | 8 • :           | X V      | f <sub>x</sub> |            |                                                                                                    |                                                                                                    |  |  |
|          | А               | в        | с              | D          | E                                                                                                    | F G H I J K L                                                                                                    |  |  |
| 1        | área-geográfica | shape    | x              | Y          |                                                                                                    | Coordenadas Área geográfica                                                                                                    |  |  |
| 2        | 1               | 1        | 723775,725     | 9981966,44 |                                                                                                    | <ul> <li>Los puntos de coordenadas deben estar en DATUM UTM WGS 84 zona 17 sur.</li> </ul>                                                                              |  |  |
| 3        | 1               | 2        | 730242,489     | 9981612,09 | <ul> <li>Los puntos del archivo de coordenadas deben formar un polígono.</li> <li>El área geográfica puede ser uno o varios polígonos.</li> <li>El dato ingresado en la columna "área-geográfica" identifica al polígono al cual correspon<br/>coordenadas X y Y. Por favor ingresar un número entero. Se puede registrar más de un pol</li> <li>El dato ingresado en la columna "shape" indica el orden en el cual las coordenadas X y Y</li> </ul> |                                                                                                    |  |  |
| 4        | 1               | 3        | 730006,261     | 9975706,37 |                                                                                                    |                                                                                                    |  |  |
| 5        | 1               | 4        | 9975706,37     | 9972074,35 |                                                                                                    |                                                                                                    |  |  |
| 6        | 1               | 5        | 723775,725     | 9981966,44 |                                                                                                    |                                                                                                    |  |  |
| 7        | 2               | 1        | 718688,213     | 9995188,67 |                                                                                                    |                                                                                                    |  |  |
| 8        | 2               | 2        | 724294,092     | 9995613,95 | graficadas.<br>• Para cerrar el polígono, el punto inicial y el punto final deben ser iguales.<br>• Las coordenadas deben ser ingresadas en sentido horario.                                                                                                    |                                                                                                    |  |  |
| 9        | 2               | 3        | 724874,01      | 9991206,57 |                                                                                                    |                                                                                                    |  |  |
| 10       | 2               | 4        | 719345,454     | 9988964,22 |                                                                                                    |                                                                                                    |  |  |
| 11       | 2               | 5        | 718688,213     | 9995188,67 |                                                                                                    | in er caso de dos o mas concesiones inmeras, oloques hidrocarburneros o predios contiguos, el     irea gaográfica debe describir en un solo polígono el perimetro total |  |  |
| 12<br>13 |                 |          |                |            |                                                                                                    | El área geográfica debe ser igual o mayor que el área de implantación.                                                                                                  |  |  |

Figura 7: Archivo Plantilla Coordenadas área(s) geográfica(s)

También se solicita modificar el cuadro de texto que sirve de ayuda para el operador con respecto al registro de las coordenadas del área geográfica:

- Los puntos de coordenadas deben estar en DATUM UTM WGS 84 zona 17 sur.
- Los puntos del archivo de coordenadas deben formar un polígono.
- El área geográfica puede ser uno o varios polígonos.
- El dato ingresado en la columna "área-geográfica" identifica al polígono al cual corresponden las coordenadas X y Y. Por favor ingresar un número entero. Se puede registrar más de un polígono.
- El dato ingresado en la columna "shape" indica el orden en el cual las coordenadas X y Y son graficadas.
- Para cerrar el polígono, el punto inicial y el punto final deben ser iguales.

Dirección: Calle Madrid 1159 y Andalucía Código postal: 170525 / Quito-Ecuador Teléfono: +593-2 398 7600 www.ambiente.gob.ec

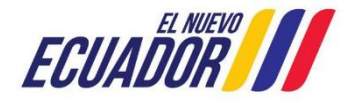

| Manual de Usuario  | Código:<br>SITEAA-MTP-802-MDA-20241112-019-v1.0 |  |  |  |  |
|--------------------|-------------------------------------------------|--|--|--|--|
| REGISTRO AMBIENTAL | Fecha de revisión:<br>12 noviembre 2024         |  |  |  |  |

- Las coordenadas deben ser ingresadas en sentido horario.
- En el caso de dos o más concesiones mineras, bloques hidrocarburíferos o predios contiguos, el área geográfica debe describir en un solo polígono el perímetro total.
- El área geográfica debe ser igual o mayor que el área de implantación.

#### 4.4. Ingreso de coordenadas del área de implantación

Plantilla "Coordenadas área(s) de implantación" Se solicita agregar la columna "área-geográfica", en dicha columna el operador registrará un número entero que identificará a que polígono corresponden las coordenadas registradas en las columnas "X" y "Y" (Ver figura 8).

| A         | utoguardado 💽   | ○回ら      | < ℃ ~ B        | ₿ -           |          | Coordenada                        | as área(s) de im | plantaciónads                 | - Modo de co       | mpatibilidad     | - Guardado      | •                  |
|-----------|-----------------|----------|----------------|---------------|----------|-----------------------------------|------------------|-------------------------------|--------------------|------------------|-----------------|--------------------|
| Arc       | hivo Inicio     | Insertar | Disposición d  | de página - I | Fórmulas | Datos Revi                        | isar Vista       | Ayuda                         |                    |                  |                 |                    |
| C33       |                 | × v      | f <sub>x</sub> |               |          |                                   |                  |                               |                    |                  |                 |                    |
|           | A               | в        | c              | D             | F        | L F                               | 6                | н                             | 1 1                | 1                | Ι κ             | 1 1 1              |
| 1         | area-geográfica | shape    | ×              | v             | -        | Coordenadas                       | área(s) de imp   | plantación                    |                    |                  |                 |                    |
| 2         | 1               | 1        | 719501,223     | 9994523,56    | 1        | <ul> <li>Los puntos</li> </ul>    | de coordenada    | as deben estar                | en DATUM U         | TM WGSM 84       | zona 17 sur     |                    |
| 3         | 1               | 2        | 720891,224     | 9994761,85    |          | <ul> <li>Los puntos</li> </ul>    | del archivo de   | coordenadas (                 | deben formar       | un polígono.     |                 |                    |
| 4         | 1               | 3        | 720811,796     | 9993888,13    |          | <ul> <li>El área de in</li> </ul> | mplantación pu   | uede ser uno o                | varios polígo      | inos.            |                 |                    |
| 5         | 1               | 4        | 719620,366     | 9993689,56    |          | <ul> <li>El dato ingr</li> </ul>  | esado en la col  | lumna "área-g                 | eográfica" ide     | entifica el poli | gono de área    | geográfica al cual |
| 6         | 1               | 5        | 719501,223     | 9994523,56    |          | corresponder                      | n las coordenat  | das X y Y del p               | oligono de im      | plantación, co   | onsiderar la in | itormación         |
| 7         | 1               | 1        | 721804,654     | 9994047,69    |          | ingresada en                      | el archivo de    | coordenadas<br>nás de un nolí | area(s) geogra     | anca(s) . Reco   | rdar ingresar   | un numero          |
| 8         | 1               | 2        | 722837,226     | 9993690,26    |          | • El dato ingr                    | esado en la col  | lumna "shape'                 | " indica el ord    | len en el cual l | as coordenad    | ias X v Y son      |
| 9         | 1               | 3        | 722281,226     | 9992657,68    |          | graficadas po                     | r cada polígon   | 0.                            | interes er er er e |                  |                 |                    |
| 10        | 1               | 4        | 720930,939     | 9992975,4     |          | Para cerrar                       | el polígono, el  | punto inicial y               | el punto fina      | al deben ser ig  | uales.          |                    |
| <u>11</u> | 1               | 5        | 721804,654     | 9994047,69    | -        | <ul> <li>Las coorder</li> </ul>   | nadas deben se   | er ingresadas e               | n sentido hor      | ario.            |                 |                    |
| 12        | 1               | 1        | 720613,224     | 9991903,11    |          | <ul> <li>En el caso d</li> </ul>  | le dos o más co  | oncesiones mi                 | neras, bloque      | s hidrocarburi   | íferos o predi  | os contiguos, el 🚽 |
| 13        | 1               | 2        | 722320,94      | 9991903,11    |          | <ul> <li>área geográfi</li> </ul> | ca debe descril  | bir en un solo                | polígono el pe     | erímetro total   |                 |                    |
| 14        | 1               | 3        | 722281,220     | 9991148,54    |          | <ul> <li>El área de ir</li> </ul> | mplantación no   | o puede ser ma                | ayor, ni estar     | fuera del área   | geográfica.     |                    |
| 16        | 1               | 4        | 721129,51      | 9990332,83    |          |                                   |                  |                               |                    |                  |                 |                    |
| 17        | 7               |          | 724602 526     | 008057850     |          |                                   |                  |                               |                    |                  |                 |                    |
| 18        | 2               | 2        | 725901 785     | 9980608.12    |          |                                   |                  |                               |                    |                  |                 |                    |
| 19        | 2               | 3        | 725665.556     | 9979840.38    |          |                                   |                  |                               |                    |                  |                 |                    |
| 20        | 2               | 4        | 724602.526     | 9979397.45    |          |                                   |                  |                               |                    |                  |                 |                    |
| 21        | 2               | 5        | 724602,526     | 9980578,59    |          |                                   |                  |                               |                    |                  |                 |                    |
| 22        | 2               | 1        | 726787,643     | 9978777,35    |          |                                   |                  |                               |                    |                  |                 |                    |
| 23        | 2               | 2        | 727909,73      | 9978747,82    |          |                                   |                  |                               |                    |                  |                 |                    |
| 24        | 2               | 3        | 727703,03      | 9977980,07    |          |                                   |                  |                               |                    |                  |                 |                    |
| 25        | 2               | 4        | 726728,586     | 9977714,32    |          |                                   |                  |                               |                    |                  |                 |                    |
| 26        | 2               | 5        | 726787,643     | 9978777,35    |          |                                   |                  |                               |                    |                  |                 |                    |
| 27        | 2               | 1        | 725163,57      | 9976533,17    |          |                                   |                  |                               |                    |                  |                 |                    |
| 28        | 2               | 2        | 726138,014     | 9976651,29    |          |                                   |                  |                               |                    |                  |                 |                    |
| 29        | 2               | 3        | 726226,599     | 9975558,73    |          |                                   |                  |                               |                    |                  |                 |                    |
| 30        | 2               | 4        | 725134,041     | 9975292,97    |          |                                   |                  |                               |                    |                  |                 |                    |
| 31        | 2               | 5        | 725163,57      | 9976533,17    |          |                                   |                  |                               |                    |                  |                 |                    |

Figura 8: Archivo Plantilla Coordenadas área(s) de implantación

Se debe tomar todas las consideraciones del área geográfica.

# 4.5. Especifique la dirección o lugar de la referencia del proyecto, obra o actividad (opcional)

Debe ingresar la dirección o un lugar referencial donde se desarrolla el proyecto, obra o actividad, este campo es opcional.

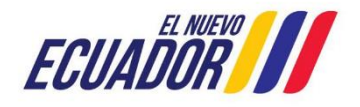

### 4.6. Seleccione el catálogo CIIU

El operador puede ingresar el código o nombre de la actividad CIIU, en base a su actividad económica principal y adicionar actividades complementarias (Ver figura 9).

| Seleccione el código CIIU de su actividad                                   |                 |                                   |            |               | ? 4         | Descargar Guia |
|-----------------------------------------------------------------------------|-----------------|-----------------------------------|------------|---------------|-------------|----------------|
| Debe seleccionar del catálogo del CIIU la actividad principal<br>actividad. | y complementa   | ia, las cuales se desarrollarán e | en área de | e implantació | n del proye | ecto, obra o   |
| Del listado del CIIU escoja la actividad principal                          | + Catálogo      | Cría y reproducción de cerdos.    | ÷          |               |             |                |
| Del listado del CIIU escoja la actividad complementaria 1                   | + Catálogo      |                                   | ÷.         |               |             |                |
| Del listado del CIIU escoja la actividad complementaria 2                   | + Catálogo      |                                   | 8          |               |             |                |
| Actividad: (A0145.01) - Cría y reproducción de cerdos.                      |                 |                                   |            |               |             |                |
| Seleccionar un rango de operación *                                         |                 |                                   |            |               |             |                |
| Producción porcícola mayor a 1500 unidades.                                 |                 |                                   |            |               |             |                |
| Producción porcícola mayor a 20 unidades y menor o igual                    | a 1500 unidades | i.                                |            |               |             |                |
| Producción porcícola menor o igual a 20 unidades.                           |                 |                                   |            |               |             |                |
|                                                                             |                 |                                   |            |               |             |                |
|                                                                             |                 |                                   |            |               |             | → Siguiente    |

Figura 9: Selección catálogo CIIU.

# 4.7. Completar Datos del Proyecto

#### Indique si en su proyecto, obra o actividad se realiza otra gestión

El operador debe seleccionar la opción "SI" para identificar si en el proyecto que va a crear realiza alguna otra actividad, como por ejemplo si realiza generación de residuos o desechos peligrosos y/o especiales, etc. (Ver figura 10).

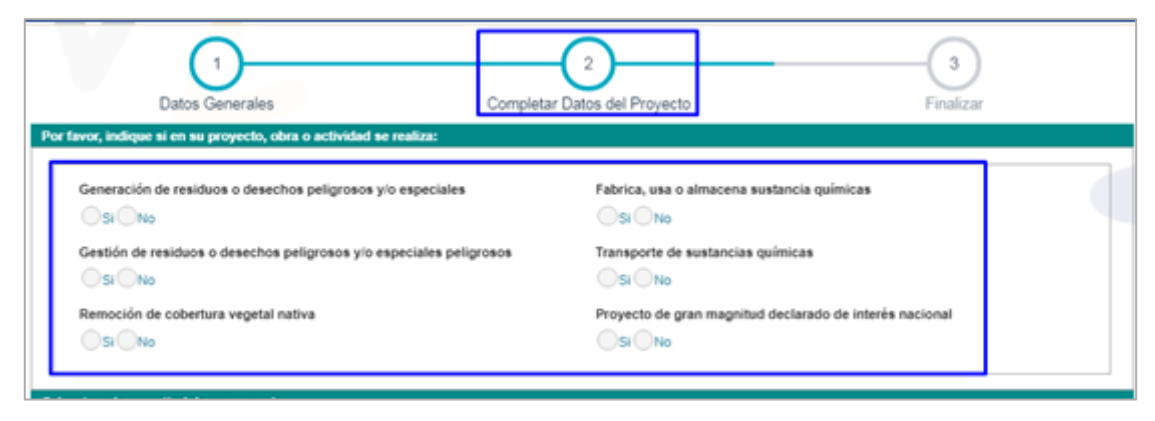

#### Figura 10: Completar datos del proyecto

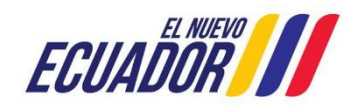

#### **MESA DE AYUDA**

| Manual de Usuario  | Código:<br>SITEAA-MTP-802-MDA-20241112-019-v1.0 |
|--------------------|-------------------------------------------------|
| REGISTRO AMBIENTAL | Fecha de revisión:<br>12 noviembre 2024         |

#### Generación de residuos o desechos peligrosos y/o especiales

**Si:** Cuando el proyecto obra o actividad, derivado de las actividades registradas, genera desechos peligrosos y/o especiales.

**No:** Cuando el proyecto obra o actividad, derivado de las actividades registradas, NO genera desechos peligrosos y/o especiales.

#### Gestión de residuos o desechos peligrosos y/o especiales peligrosos

**Si:** Cuando el proyecto obra o actividad, derivado de las actividades registradas, va a realizar la gestión de los desechos peligrosos, (aplica solo para licencias ambientales).

**No:** Cuando el proyecto obra o actividad, derivado de las actividades registradas, NO va a realizar la gestión de los desechos peligrosos.

#### Remoción de cobertura vegetal nativa

**Si:** Cuando el proyecto obra o actividad, derivado de las actividades registradas, implica la remoción de cobertura vegetal nativa.

No: Cuando el proyecto obra o actividad, derivado de las actividades registradas, obra o actividad sujetas a regularización ambiental, y NO implique remoción de cobertura vegetal nativa.

#### Fabrica, usa o almacena sustancia químicas

**Si:** El operador debe identificar las sustancias químicas que intervienen dentro de sus procesos, conforme los listados del Acuerdo Ministerial 142 y la guía GRE.

No: Cuando el operador NO realiza esa actividad.

#### Transporte de sustancias químicas

**Si:** Cuando el operador requiere realizar el Transporte de sustancias químicas dentro de las actividades del proyecto, obra o actividad.

**No:** Cuando el operador No realiza el Transporte de sustancias químicas dentro de las actividades del proyecto, obra o actividad.

#### Proyecto de gran magnitud declarado de interés nacional

**Si:** Proyectos específicos de gran magnitud, declarados de interés nacional por el Presidente de la República; así como proyectos de prioridad nacional o emblemáticos, de gran impacto o riesgo ambiental declarados por la Autoridad Ambiental Nacional

No: Proyectos que no son declarados de interés nacional.

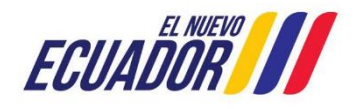

### 4.8. Magnitud del proyecto

El operador debe seleccionar la magnitud del proyecto, de acuerdo al criterio de tamaño, por consumo e ingresos (Ver figura: 11).

| Criterio de tamaño - Por c                                                                                                    | onsumo / ingresos |                 |             | ×          |
|----------------------------------------------------------------------------------------------------|-------------------|-----------------|-------------|------------|
| Nombre                                                                                                    | Descripción       | Unidad          | Abreviatura | Seleccione |
| Consumo de<br>combustibles                                                                                                    | Demanda / consumo | Galones/día     | gal/día     | 0          |
| Consumo de energía                                                                                                    | Demanda / consumo | Mega watts-hora | MW-hora     | 0          |
| Consumo y/o captación<br>de agua.                                                                                                    | Caudal            | Litros/segundo  | Vs          | •          |
| Captación agua<br>subterránea                                                                                                    | Caudal            | Litros/segundo  | l/s         | 0          |
| Número de personas<br>que trabajan en una<br>misma instalación<br>(personas en relación<br>directa y contratistas<br>en actividades<br>continuas en el<br>proyecto) | Individuos        | Persona         | persona     | 0          |

Figura 11: Magnitud del proyecto

# 4.9. Finalizar registro del proyecto

Una vez completada toda la información el sistema generará un código único de proyecto, igual forma presenta el Ente Responsable. (Ver figura: 12).

| Datos Generales                                                                              | Completar D                                                                                     | 2<br>atos del Proyecto                             |                                                                                                    |
|----------------------------------------------------------------------------------------------|-------------------------------------------------------------------------------------------------|----------------------------------------------------|----------------------------------------------------------------------------------------------------|
| Detalles del Proyecto                                                                        |                                                                                                 |                                                    |                                                                                                    |
| Código MAA<br>Fecha de registro 12/1<br>Operador 15 D<br>Autoridad Ambiental Competente OFIC | ATE-RA-2024-514749<br>1/2024<br>JE AGOSTO MS 15AMS S.A.<br>2NA TÉCNICA SAN MIGUEL DE LOS BANCOS | Sector Hidrocarburos Superficie 8277,68024 ha      | 82776802.40000 m2                                                                                                    |
| Nombre del Proyecto, obra o actividad                                                        |                                                                                                 | Resumen del Proyecto, obra o actividad             |                                                                                                    |
| PROYECTO REGISTRO AMBIENTAL                                                                  |                                                                                                 | PROYECTO REGISTRO AMBIENTAL PROYE                  | ECTO REGISTRO AMBIENTAL                                                                                                    |
| Actividad                                                                                    |                                                                                                 |                                                    |                                                                                                    |
| Su trámite corresponde a un(a                                                                | Registro Ambiental                                                                              |                                                    |                                                                                                    |
| El impacto de su actividad                                                                   | Impacto BAJO                                                                                    |                                                    |                                                                                                    |
| Actividad principal CIII                                                                     | V Venta al por mayor de combustibles líquidos nafta, gasolina                                   | a, biocombustible incluye grasas, lubricantes y a  | aceites, gases licuados de petróleo, butano y propano.                                                                              |
|                                                                                              |                                                                                                 | Opción seleccionada ¿Para realiza<br>brinde el ser | ar la actividad escogida, utilizará otra empresa (diferente a la suya) que<br>vicio de transporte de Hidrocarburos y sus derivados? |

Figura 12: Información del proyecto

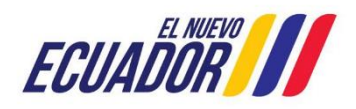

El operador puede modificar la información a través de la opción "Modificar", o eliminar el registro a través de la opción "Eliminar", si toda la información es correcta debe presionar en la opción "Finalizar. (Ver figura: 13).

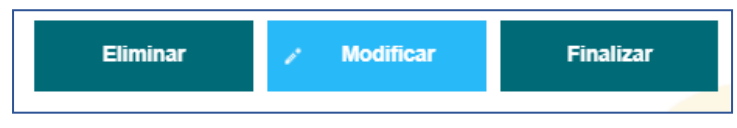

Figura 13: Opciones de registro de proyecto

Al finalizar con el registro del proyecto, procede con la descarga del Certificado de Intersección, Mapa y Registro Preliminar, como corresponde a un Registro Ambiental tiene que proceder con la firma electrónica del Registro Preliminar **(Ver figura: 14)**.

| Contexto de la Actividad                                                                                                    |             | <ul> <li>Cerra</li> </ul> | ır            |                     |  |  |
|----------------------------------------------------------------------------------------------------|-------------|---------------------------|---------------|---------------------|--|--|
| Actividad Descargar documentacion y confirmar el envio de la informacion                                                                                                    |             |                           |               |                     |  |  |
| Flujo Ingreso de Informacion de Proyecto, Obra o Actividad                                                                                                    | A           | 🛓 Firma Digital           |               | - 🗆 🗙               |  |  |
| Código MAAE-RA-2021-404978                                                                                                    | <b>P</b>    |                           |               |                     |  |  |
| Operador GOBIERNO AUTONOMO PROVINCIAL                                                                                                    | <u>α</u>    |                           |               |                     |  |  |
| Mapa de certificado Descargar documento mapa de certificado                                                                                                    |             |                           | Firma Digital |                     |  |  |
| Certificado<br>de intersección<br>Descargar Certificado de intersección                                                                                                    |             |                           |               |                     |  |  |
| Información Preliminar Descargar el resumen de la información preliminar                                                                                                    |             | Tipo firma digital:       | C Token       | Certificado Digital |  |  |
| Datos de la Actividad                                                                                                    | Contraseña: |                           | Firmar        |                     |  |  |
| Firmar Reporte de Información Preliminar  Yo, ORELLANA MARQUINEZ MAGALI MARGOTH con cédula de identidad 1803013315 declaro bajo juramento que toda la información ingresada corresponde a la realidad y reconocco la responsabilidad que genera la falsedad u ocultamiento de proporcionar datos falsos o errados, en ademoina la que establica e el aducidad antibiental. La persona que enima o proporcione información nale que establicate el artículo 255 del fusigo Organico Integra Preal, que señalar. Saledad u ocultamiento de información als que establicate el artículo 255 del fusigo Organico Integra y otorganiento de permisos ambientales, estudios de impacto antibientales, permisos o licencias de aprovechamiento forestal, que provoquen el consettimiento de un error por parte de la autoridad ambiental. Seria sanconada con pena privativa de libertad de uno a tres años. He leido, entiendo y acepto la clausula de responsabilidad |             |                           |               |                     |  |  |

Figura 14: Descarga de documento del registro preliminar

La firma electrónica solo se puede realizar en el sistema operativo Windows, la guía para la configuración de la firma se encuentra publicada en la página opción "Guía para la firma electrónica" y la instalación del JAVA en la opción "Actualización JAVA" (Ver figura: 15).

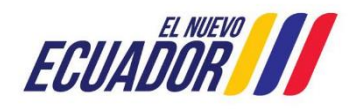

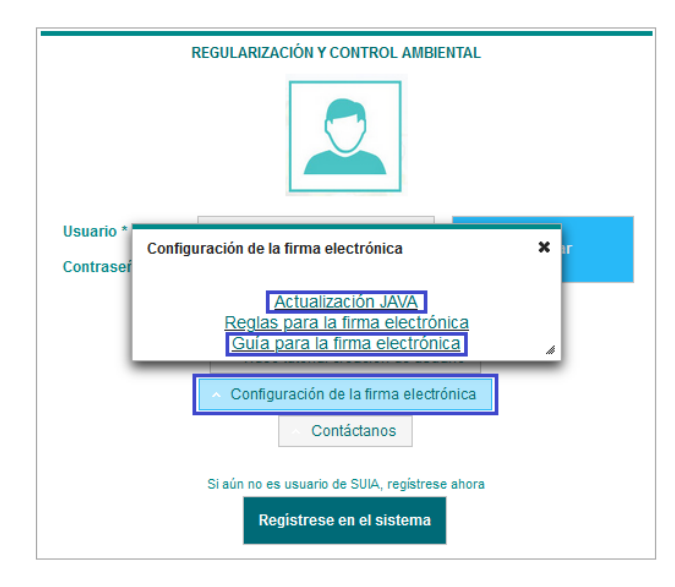

Figura 15: Configuración firma electrónica.

# 5. Completar formulario del registro ambiental

# 5.1. Marco legal referencial

Al momento de ingresar al formulario para completar el registro ambiental, primero debe aceptar el marco legal y guardar la opción seleccionada (Ver Figura 16).

| Datos de la Actividad                                       |                                                                                                    |
|-------------------------------------------------------------|----------------------------------------------------------------------------------------------------|
| Registro Ambiental<br>Marco legal referencial               | MARCO LEGAL REFERENCIAL                                                                                                    |
| Descripción del proyecto<br>Finalizar el Registro Ambiental | Usted deberá ajustarse al siguiente marco legal<br>Normativas                                                                                                    |
|                                                             | 1. Constitución de la República del Ecuador<br>2. Código Orgánico del Ambiente<br>3. Reglamento al Código Orgánico del Ambiente                                                             |
|                                                             | *Para completar exitosamente el Registro Ambiental usted debe leer y aceptar las Normativas legales que aplican a su Proyecto, obra o actividad.<br>He leído y comprendo las Normativas * 🗸 |
|                                                             | ☐ Guardar → Siguiente                                                                                                    |

Figura 16: Marco Legal Referencial

# 5.2. Descripción del Proyecto

En la descripción del proyecto, seleccionar las fases, cabe mencionar que, si seleccionó la fase Construcción, Rehabilitación y/o Ampliación, de manera obligatoria debe ingresar la fase Operación y Mantenimiento (Ver Figura 17).

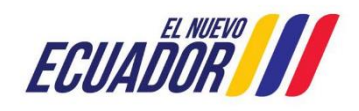

| Datos de la Actividad                                       |                                                                                                    |
|-------------------------------------------------------------|----------------------------------------------------------------------------------------------------|
| Registro Ambiental                                          | 2. DESCRIPCIÓN DEL PROYECTO ETAPAS: CONSTRUCCIÓN, REHABILITACIÓN Y/O AMPLIACIÓN, OPERACIÓN Y MANTENIMIENTO, CIERRE Y ABANDONO |
| Marco legal referencial                                     | Actividades del proceso *                                                                                                    |
| Descripción del proyecto<br>Finalizar el Registro Ambiental | Etapa del proyecto * Seleccione                                                                                               |
|                                                             | Seleccione<br>Construcción, Rehabilitación y/o Ampliación<br>Operación y Mantenimiento                                        |
|                                                             | B Adicionar                                                                                                    |
|                                                             | ← Atrás 🖯 Guardar → Siguiente                                                                                                 |

Figura 17: Marco Legal Referencial

### 5.3. Planes de Manejo Ambiental

El sistema ya presenta la información de los Sub planes del Plan de Manejo Ambiental, ejemplo: Operación. (Ver Figura 18.

| Datos de la Actividad                                                   |                                                                  |                     |
|-------------------------------------------------------------------------|------------------------------------------------------------------|---------------------|
| Registro Ambiental                                                      | PLAN DE MANEJO AMBIENTAL OPERACIÓN                               | _                   |
| Marco legal referencial                                                 | <ul> <li>Sub Plan Prevención y Mitigación de Impactos</li> </ul> |                     |
| <u>Descripción del proyecto</u><br>Plan de Manejo Ambiental - Operación | ▶ Sub Plan Monitoreo y Seguimiento                               |                     |
| Finalizar el Registro Ambiental                                         | ▶ Sub Plan de Contingencia                                       |                     |
|                                                                         | <ul> <li>Sub Plan de Capacitación</li> </ul>                     |                     |
|                                                                         | <ul> <li>Sub Plan de Manejo de Residuos y Desechos</li> </ul>    |                     |
|                                                                         | <ul> <li>Sub Plan Relaciones Comunitarias</li> </ul>             |                     |
|                                                                         | <ul> <li>Sub Plan Rehabilitación e Áreas afectadas</li> </ul>    |                     |
|                                                                         | <ul> <li>Sub Plan Cierre y Abandono</li> </ul>                   |                     |
|                                                                         |                                                                  | ← Atrás → Siguiente |

Figura 18: Plan de Manejo Ambiental

En base a la información de los sub planes, el sistema da la opción de eliminar ciertos aspectos ambientales con una justificación técnica; también se debe considerar que es obligatorio ingresar el Plazo en los aspectos que solicite el sistema, cabe mencionar que algunas actividades se deben ejecutar de manera obligatoria por lo que no pueden ser eliminadas (Ver Figura 19).

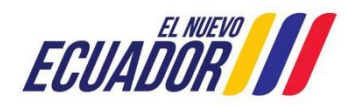

#### **MESA DE AYUDA**

#### Manual de Usuario

**REGISTRO AMBIENTAL** 

SITEAA-MTP-802-MDA-20241112-019-v1.0 Fecha de revisión:

12 noviembre 2024

Código:

| Sub Plan Relaciones Comunitarias                                                                                          |                                                                                                    |                                                                                                    |                         |          |  |
|----------------------------------------------------------------------------------------------------|----------------------------------------------------------------------------------------------------|----------------------------------------------------------------------------------------------------|-------------------------|----------|--|
| Aspecto Ambiental                                                                                                    | Medida Propuesta                                                                                                    | Medio de verificación de la medida                                                                                                    | Frecuencia / Periocidad | Acciones |  |
| Demanda de requerimientos de la<br>población                                                                              | Se deberá disponer de un buzón donde<br>se recepte las quejas y/o sugerencias de<br>la población.                                              | Instalación de buzón<br>Registro fotográfico                                                                                                    | Una vez                 | ũ        |  |
| Demanda de requerimientos de la<br>población                                                                              | Receptar por escrito de las inquietudes,<br>sugerencias, consultas y denuncias<br>planteadas por la población.                                 | Registro mensual de inquietudes, quejas,<br>sugerencias, consultas y denuncias                                                                                                    | Permanente              | Û        |  |
| Demanda de requerimientos de la<br>población                                                                              | En caso de existir quejas de la población,<br>las mismas deberán ser gestionadas y<br>documentadas acorde al conflicto o<br>malestar generado. | Registro mensual de gestión o respuestas<br>emitidas a la población o<br>informe de investigación<br>(incluye documentación sobre la<br>respuesta y gestión realizada por el<br>operador) |                         |          |  |
| Demanda de requerimientos de la<br>población                                                                              | En caso de existir requerimientos de la<br>población en reuniones, estos deberán ser<br>registrados en un acta de reunión.                     | Actas de reunión                                                                                                    | En cada caso            | 0        |  |
| Demanda de requerimientos de la<br>población                                                                              | En caso de llegar a un acuerdo se debe<br>firmar un acta                                                                                       | Actas                                                                                                    | En cada caso            | 3        |  |
|                                                                                                    | 14 ×4 1 2                                                                                                    | 3 🕨 🕫 5 🗸                                                                                                    |                         |          |  |
| Bi usted considera realizar alguna precisión (<br>especto a las medidas de este subplan, por t<br>nclúyalas en este campo | con + Seleccionar (pdf 20Mb)<br>favor                                                                                                    | NOTA: Se puede subir varios archivos                                                                                                    |                         |          |  |

Figura 19: Información Plan de Manejo Ambiental

# 5.4. Finalizar el Registro Ambiental

Al finalizar con el ingreso de los Planes, debe aceptar las condiciones que solicita el sistema y selecciona la opción "Visualizar Registro" (Ver Figura 20).

| Contexto de la Actividad                                                                                                    |                                                                                                    |                                                                                                |                                                                                                    | ∧ Cerrar                                                                                                    |
|----------------------------------------------------------------------------------------------------|----------------------------------------------------------------------------------------------------|------------------------------------------------------------------------------------------------|----------------------------------------------------------------------------------------------------|----------------------------------------------------------------------------------------------------|
| Actividad Registrar informació                                                                                                    | n del proyecto en la ficha ambiental                                                                                                    |                                                                                                |                                                                                                    |                                                                                                    |
| Flujo Registro Ambiental d                                                                                                    | on PPC para Consulta Ambiental                                                                                                    | Q                                                                                              |                                                                                                    |                                                                                                    |
| Código MAATE-RA-2024-514                                                                                                    | 1749                                                                                                    | P                                                                                              |                                                                                                    |                                                                                                    |
| Operador 15 DE AGOSTO MS                                                                                                    | 15AMS S.A.                                                                                                    | Q                                                                                              |                                                                                                    |                                                                                                    |
|                                                                                                    |                                                                                                    |                                                                                                |                                                                                                    |                                                                                                    |
| Datos de la Actividad<br>Registro Ambiental<br><u>Marco legal referencial</u><br><u>Desoriosión del proyecto</u><br><u>Plan de Manejo Ambiental - Operación</u><br><u>Finalizar el Registro Ambiental</u> | Yo, NEIRA VALDIVIEZO NUVIA AMARILLS con cédula de iden<br>que genera la falsedad u ocultamiento de proporcionar da<br>coultamiento de información ambiental La persona que em<br>estudios de impactos ambientales, auditorias y diagnósticos r<br>ambiental, será sandonada con pena privativa de libertad de<br>He leído y comprendo las condiciones | idad 070455987<br>s falsos o errad<br>a o proporcione i<br>mbientales, perr<br>mo a tres años. | , declaro bajo juramento que toda la informació<br>s, en atención a lo que establece el artículo<br>formación falsa u oculte información que sea r<br>sos o licencias de aprovechamiento forestal, q | ión ingresada corresponde a la realidad y reconozo la responsabilidad<br>o 256 del Código Orgánico Integral Penal, que señala: Faleedad u<br>de sustento para la emisión y otorgamiento de permisos ambientales,<br>que provoquen el cometimiento de un error por parte de la autoridad<br>Visualizar |
|                                                                                                    |                                                                                                    |                                                                                                |                                                                                                    | + Atrás Registro                                                                                                    |

Figura 20: Visualizar Registro

Al seleccionar en la opción Visualiza Registro, se presentará el borrador de la ficha ambiental, si la información es correcta damos clic en "Enviar" (Ver Figura 21).

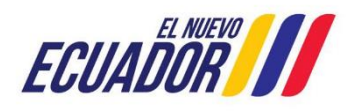

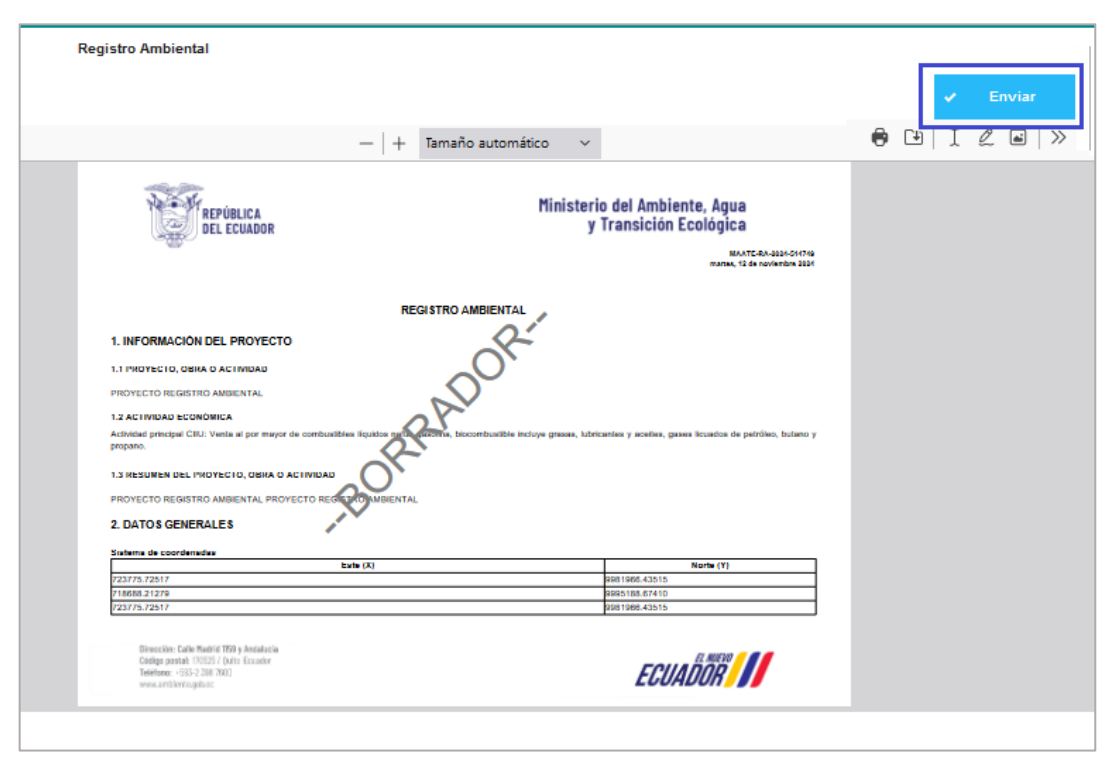

Figura 21: Visualizar borrador del Registro Ambiental

# 6. Proyectos Sector Minería e Hidrocarburos

Los Registros Ambientales que corresponden al sector de Hidrocarburos y Minería, primero pasan por la revisión de un técnico de la Autoridad Ambiental responsable del proyecto, quienes van a revisar la información ingresada en la Ficha Ambiental emitiendo un pronunciamiento técnico, si es un pronunciamiento favorable continua con el Proceso de Participación Ciudadana para la Consulta Ambiental del proyecto, obra o actividad, en cumplimiento del Decreto ejecutivo Nro. 754 (2 de junio de 2023) y la Sentencia 51-23/IN emitida por la Corte Constitucional el 9 de noviembre de 2023, caso contrario se archivará el proyecto.

En el caso que el Pronunciamiento de Participación Ciudadana para la Consulta Ambiental sea negado por la Autoridad Ambiental responsable, el proyecto pasará a un proceso de archivo y no se emitirá el permiso ambiental.

En el caso que el Pronunciamiento de Participación Ciudadana para la Consulta Ambiental sea Aprobado por la Autoridad Ambiental responsable, continuará con el proceso respectivo.

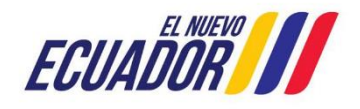

### 7. Pago de tasas

El pago de las tasas de los Registros Ambientales que son competencia del Ministerio del Ambiente, Agua y Transición Ecológica deben realizarse a través del Número Único de Trámite – NUT. Los Registros Ambientales que son competencia de los Gobiernos Provinciales y Municipales deben ser cancelados en las cuentas de dichas instituciones (Ver Figura 22).

| Contexto de la Actividad                                                                                                    |                               |                      |  |  |  |  |  |  |
|----------------------------------------------------------------------------------------------------|-------------------------------|----------------------|--|--|--|--|--|--|
| Actividad Rea                                                                                                    | alizar Pago                   |                      |  |  |  |  |  |  |
| Flujo Reg                                                                                                    | gistro Ambiental con PPC para | a Consulta Ambiental |  |  |  |  |  |  |
| Código MA                                                                                                    | ATE-RA-2024-514749            | ٩                    |  |  |  |  |  |  |
| Operador 15 I                                                                                                    | DE AGOSTO MS 15AMS S.A        | . <b>.</b>           |  |  |  |  |  |  |
|                                                                                                    |                               |                      |  |  |  |  |  |  |
| Datos de la Actividad                                                                                                    |                               |                      |  |  |  |  |  |  |
| El pago correspondiente por el Registro Ambiental, se lo debe realizar por medio de la opción de Pago en Línea del Ministerio del Ambiente, Agua y Transición Ecológica. |                               |                      |  |  |  |  |  |  |
| Valor total a pagar 180,00 USD                                                                                                    |                               |                      |  |  |  |  |  |  |
| Forma de Pago                                                                                                    |                               | Seleccione           |  |  |  |  |  |  |
|                                                                                                    |                               | Seleccione           |  |  |  |  |  |  |
|                                                                                                    |                               | BANCO DEL PACIFICO   |  |  |  |  |  |  |
|                                                                                                    |                               | BanEcuador           |  |  |  |  |  |  |
|                                                                                                    |                               | KUSHKI               |  |  |  |  |  |  |
| Tedes las deserves accessedas - Misidade del Ambiento - Auro a Teoretria - Francisca - Paulónico 2004                                                                    |                               |                      |  |  |  |  |  |  |

Figura 22: Pago de tasas Registro Ambiental

# 8. Firma Resolución Ambiental

Al finalizar con el pago de tasas, el proyecto se direcciona a la Autoridad Ambiental para la respectiva firma de la Resolución de Registro Ambiental (Ver Figura 23).

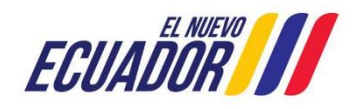

# PROYECTO SISTEMA INTEGRADO DE TRANSICIÓN ECOLÓGICA DE AMBIENTE Y AGUA - SITEAA

MANUALES

#### **MESA DE AYUDA**

#### Manual de Usuario

REGISTRO AMBIENTAL

Código: SITEAA-MTP-802-MDA-20241112-019-v1.0 Fecha de revisión:

12 noviembre 2024

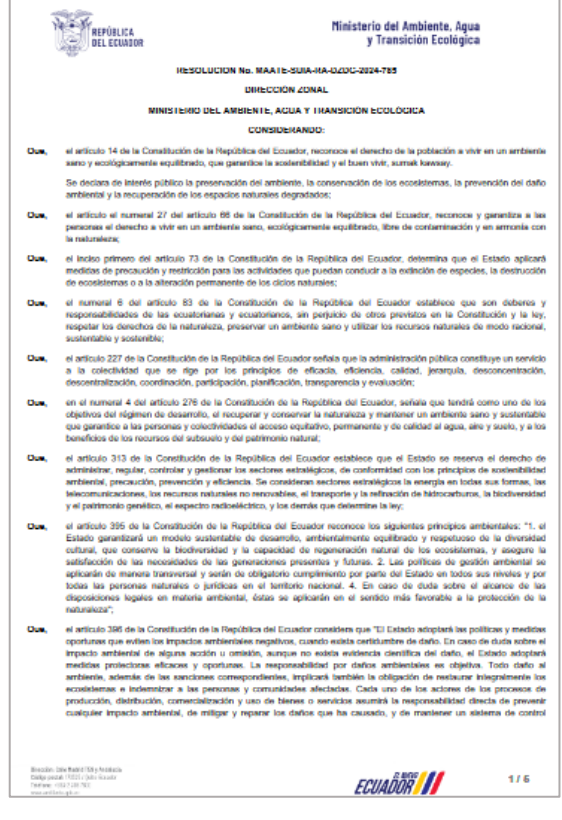

Figura 23: Resolución del Registro Ambiental.

#### 9. Visualización de la Ficha y el Registro Ambiental

Para visualizar los documentos ya emitidos por el sistema tiene que ingresar al sistema por la opción Listado de Proyectos – Resumen de etapas (Ver Figura 24).

| Docume                                                                                                    | entos adjuntos al proceso                          | •        |                               |        |                     |  |  |
|----------------------------------------------------------------------------------------------------|----------------------------------------------------|----------|-------------------------------|--------|---------------------|--|--|
|                                                                                                    | Nombre documento                                   |          |                               |        |                     |  |  |
| Resolucion_AmbientalRcoa.pdf                                                                                                    |                                                    |          |                               |        |                     |  |  |
| oficio_pronunciamiento_MAAE-RA-2021-415772.pdf                                                                                                    |                                                    | EL NUEVU | Ministerio del Ambiente, Aqua |        |                     |  |  |
| Ficha_Ambiental6298433904427111057.pdf                                                                                                    |                                                    | UUK      | y Transición Ecológica        |        |                     |  |  |
| 2 Desea realizar la encuesta<br>para medir la satisfacción<br>de los susinos externos<br>sobre los servicos que se<br>ofrecen en línea?<br>■ Si No |                                                    |          | REGULARIZACIÓN AMBIENTAL      |        |                     |  |  |
| N*                                                                                                    | Nombre proceso                                     |          | Estado                        | Tareas | Documentos adjuntos |  |  |
| 1                                                                                                    | Ingreso de Información Preliminar                  |          | Completado                    | ø      |                     |  |  |
| 2 Registro o Actualización de Generador de Desechos Peligrosos y/o Especiales                                                                      |                                                    |          | Completado                    | ø      | <b>⊘</b>            |  |  |
| 3                                                                                                    | Registro Ambiental con PPC para Consulta Ambiental |          | Completado                    | ø      | 2                   |  |  |
| Nota: Los procesos se irán habilitando en el transourso de avance del proyecto                                                                     |                                                    |          |                               |        |                     |  |  |

Figura 24: Descarga de documentos del proyecto.

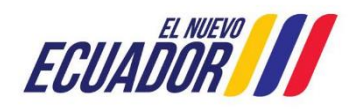